## A MEDLINE Comparison: PubMed, EBSCOhost, and MD Consult

There are many versions of MEDLINE (PubMed, MD Consult, EBSCOhost, Ovid, etc.). Most contain the same information; they only differ in their search interfaces. The three versions available at UT are PubMed, EBSCOhost, and MD Consult. This guide lists the pros and cons of each to aid in selecting the best database for individual research needs. *PubMed is recommended for most types of searching.* 

| Features                                                                                                    | PubMed                                                                                                    | EBSCOhost                                                                                                    | MD Consult                                                                                                    |
|----------------------------------------------------------------------------------------------------|----------------------------------------------------------------------------------------------------|----------------------------------------------------------------------------------------------------|----------------------------------------------------------------------------------------------------|
| Access<br>Remote access information is available on the<br>Library's Web page:<br><u>http://www.utoledo.edu/library/mulford/remo</u><br><u>te.html</u> | Free access to anyone with<br>Internet access; from<br>Library's web page, click on<br><u>PubMed@UT</u> link                                                                                                   | On and off campus to<br>registered Mulford<br>Library users; from<br>Library's web page,<br>click on <u>PubMed@UT</u><br>link | On and off campus to<br>registered Mulford<br>Library users; from<br>Library's web page,<br>click on <u>Full-Text</u><br><u>Resources</u> link                    |
| Available Help<br><u>http://www.utoledo.edu/library/mulford/educ</u><br><u>ation/index.html</u>                                                        | Library help sheets and online help                                                                                                    | Library help sheet and online help                                                                                            | Library help sheet and online help                                                                                                    |
|                                                                                                    |                                                                                                    |                                                                                                    |                                                                                                    |
| Resources                                                                                                    | PubMed                                                                                                    | EBSCOhost                                                                                                    | MD Consult                                                                                                    |
| Resources   Links to selected full-text articles (no version of MEDLINE has the full-text of all articles)                                             | PubMed<br>To all online journals<br>available to UT Health<br>Science Campus <i>if</i><br>accessed through the<br>Library's web page; click (as<br>available) Olinks, EJC, UT<br>Electronic, or Free full text | EBSCOhost<br>To all online journals<br>available to UT Health<br>Science Campus; click<br>OLinks or Find It!                  | MD Consult<br>Links only to full-text<br>articles in MD Consult;<br>does not link to all of<br>the full-text articles<br>available at UT Health<br>Science Campus |

University of Toledo  $\diamond$  Raymon H. Mulford Library

http://www.utoledo.edu/library/mulford/ (419) 383-4218 MulfordReference@utoledo.edu

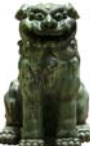

| Content                                                                                     | PubMed                                                    | EBSCOhost    | MD Consult                                                                                          |
|---------------------------------------------------------------------------------------------|-----------------------------------------------------------|--------------|----------------------------------------------------------------------------------------------------|
| Years Included                                                                              | 1949 - present<br>(MEDLINE and<br>OLDMEDLINE<br>together) | 1966-present | 1966-present (or can select<br>a subset on search form)                                             |
| PREMEDLINE (citations in process, but not yet indexed)                                      | Yes                                                       | No           | Only those few articles<br>available full text from MDC<br>are available before they<br>are indexed |
| Out of scope citations, primarily life sciences articles from general science and chemistry | Yes                                                       | No           | No                                                                                                  |
| Citations that precede the date a journal was selected for MEDLINE indexing                 | Yes                                                       | No           | No                                                                                                  |

| Search Features                                        | PubMed                                                                                                    | EBSCOhost                                                                   | MD Consult                                             |
|--------------------------------------------------------|----------------------------------------------------------------------------------------------------|-----------------------------------------------------------------------------|--------------------------------------------------------|
| Field Searching (such as Author, Subject, Title, etc.) | Click <b>Preview/Index</b> tab;<br>fields in drop-down<br>menu. <b>Preview</b> runs<br>the search; <b>Index</b><br>results in an<br>alphabetic list for<br>browsing; <b>Limits</b> tab<br>allows browsing by<br>author or journal;<br>journals database in<br>sidebar | Extensive options in<br>advanced search<br><b>Keyword</b> drop-down<br>menu | Author and journal title<br>search boxes available     |
| Related article searching                              | Click <b>Related Articles</b><br>link                                                                                                    | Click <b>Find More Like</b><br>This                                         | Use Find Similar Articles (for selected articles only) |

| More Search Features                                       | PubMed                                                                                 | EBSCOhost                                                                                                    | MD Consult                           |
|------------------------------------------------------------|----------------------------------------------------------------------------------------|----------------------------------------------------------------------------------------------------|--------------------------------------|
| Thesaurus search option                                    | Click <b>MeSH Database</b><br>link on left side of the<br>page                         | Select <b>Suggest Subject</b><br><b>Terms</b> or click the<br><b>MeSH</b> link at the top<br>of the page                                                   | No                                   |
| Medical subject headings (MeSH) look up                    | Click <b>MeSH Database</b><br>link on left side of the<br>page                         | Select <b>Suggest Subject</b><br><b>Terms</b> or click the<br><b>MeSH</b> link at the top<br>of the page                                                   | No                                   |
| Limit to major subject heading (main point of the article) | In thesaurus, check<br>Restrict Search to<br>Major Topic headings<br>only.             | In thesaurus, check<br>Major Concept                                                                                                    | No                                   |
| Expand/explode (includes narrower MeSH terms in search)    | Default explode; In<br>thesaurus,<br>uncheck <b>Do not</b><br><b>explode this term</b> | In thesaurus, click<br><b>Explode</b>                                                                                                    | No                                   |
| MeSH terms subheadings option                              | Click <b>MeSH Database</b><br>link on left side of the<br>page                         | Select <b>Suggest Subject</b><br><b>Terms</b> then click on<br>subject heading; or<br>click <b>MeSH</b>                                                    | No                                   |
| Combine results of two or more searches                    | Click <b>History</b> tab;<br>operators must be in<br>capital letters: AND,<br>OR, NOT  | Click Search<br>History/Alerts tab;<br>combine results by<br>checking<br>corresponding sets<br>and using drop down<br>box with operators<br>(AND, OR, NOT) | No; must combine on a single<br>line |
| Save Search History                                        | Click <b>History</b> tab; print<br>page (or opt to print<br>selection only)            | Click <b>Print Search</b><br>History link                                                                                                    |                                      |

| Limiting Methods                                                                     | PubMed                                                                                              | EBSCOhost                                                                                                    | MD Consult                                                                              |
|--------------------------------------------------------------------------------------|----------------------------------------------------------------------------------------------------|----------------------------------------------------------------------------------------------------|-----------------------------------------------------------------------------------------|
| Narrow results <b>before</b> search, using available limits                          | Click <b>Limits</b> tab                                                                             | Click <b>Refine Search</b> tab                                                                                                    | On search form                                                                          |
| Narrow results <b>after</b> search, using available limits                           | Click <b>Limits</b> tab                                                                             | Click <b>Refine Search</b> tab                                                                                                    | No, must re-run entire<br>search                                                        |
| Language                                                                             | Click <b>Limits</b> tab                                                                             | Click <b>Refine Search</b> tab;<br>full list of languages<br>past English checkbox                                                                       | No                                                                                      |
| Human or Animal                                                                      | Click <b>Limits</b> tab; also<br>animal classifications<br>(i.e., genus, species)<br>are MeSH terms | Click <b>Refine Search</b> tab;<br>can also limit to specific<br>animal types; also<br>animal classifications<br>(i.e. genus, species) are<br>MeSH terms | No                                                                                      |
| Age (limiting a MEDLINE search by age can be tricky; see help materials for details) | 13 options; click <b>Limits</b><br>tab                                                              | 12 options; click <b>Refine</b><br><b>Search</b> tab; can select<br>multiple age groups at<br>once; also all infants,<br>all children, all adults        | 8 options; on search form                                                               |
| Publication Type                                                                     | 56 types under <b>Type of</b><br>article in Limits tab                                              | 59 types; click <b>Refine</b><br><b>Search</b> tab; can select<br>multiple types at once                                                                 | Article Type drop-down<br>menu has 4 options:<br>Reviews, Cochrane,<br>Opinions, Trials |
| Review Articles                                                                      | Click <b>Limits</b> tab; review is<br>a <b>Type of article</b>                                      | Click <b>Refine Search</b> tab                                                                                                    | In <b>Article Type</b> drop-down<br>menu                                                |
| Evidence-based practice resources                                                    | Click <b>Clinical Queries</b> link<br>on left side of page                                          | Click <b>Refine Search</b> tab;<br>select <b>EBM Reviews</b>                                                                                             | In <b>Article Type</b> drop-down menu                                                   |
| Date limits                                                                          | Click <b>Limits</b> tab; date of<br>publication and date of<br>inclusion in PubMed<br>(Entrez)      | Click <b>Refine Search</b> tab;<br>date of publication                                                                                                   | Date Range and Date<br>options on search form                                           |

| Citation Management                                                                                                    | PubMed                                                                                                    | EBSCOhost                                                                                                    | MD Consult                                                                                      |
|----------------------------------------------------------------------------------------------------|----------------------------------------------------------------------------------------------------|----------------------------------------------------------------------------------------------------|-------------------------------------------------------------------------------------------------|
| Store/save citations                                                                                                    | Mark records and select<br>Clipbard from Send to<br>menu                                                                             | Click on <b>Add</b> icon (looks<br>like a folder)                                                                                              | No                                                                                              |
| Email citations                                                                                                    | Click on <b>Clipbard</b> tab,<br>then select <b>Email</b> from<br><b>Send to</b> menu                                                | Store records, then click<br>on <b>Folder has items</b> ,<br>then <b>email</b>                                                                 | No                                                                                              |
| Export citations to bibliographic management software                                                                                                    | Click on <b>Clipbard</b> tab,<br>select <b>MEDLINE</b> from<br>Dispdlay menu, then<br>select <b>File</b> from <b>Send to</b><br>menu | Store records, then click<br>on <b>Folder has items –</b><br><b>Folder View.</b> Click<br><b>Export</b> icon then select<br>Bib Manager format | No                                                                                              |
| Store/save searches                                                                                                    | Temporary (8 hours) or a permanent save using <b>My NCBI</b>                                                                         | Temporary (24 hours) or<br>permanent save on<br>Search History/Alerts<br>tab                                                                   | No                                                                                              |
| Current awareness                                                                                                    | Use My NCBI                                                                                                    | Click Search<br>History/Alerts <b>tab</b>                                                                                                    | Weekly summaries of<br>selected journals; <b>News</b><br>tab, <b>In this Week's</b><br>Journals |
| Jolene M. Miller, MLS, Head of Information Services, Maria C. Melssen, MLIS, Reference/Education Librarian, Janice Flahiff, MLS, Reference Librarian<br>Latest update: jan09 Gerald Natal, MLIS |                                                                                                    |                                                                                                    |                                                                                                 |